wiki - https://wiki.nuvolaitalsoft.it/

## **Controllo Timbrature**

da questo applicativo possiamo ottenere la lista delle timbrature del giorno scelto dall'utente.

Alla sua apertura l'appliacativo si presenterà così:

| SVILUPPO SOFTWARE Menù                                    | Cambia tema 👻 Zoom 75% 💶 🚺 🗱 🙂 |
|-----------------------------------------------------------|--------------------------------|
| paolo Home Cartellino Timbrature × Controllo Timbrature * |                                |
| Controllo Timbrature                                      |                                |
| Ciorno 📄 💼<br>Centro Costo 📄 🔎                            | 🗅 Lista per nome               |

Immettendo il giorno nel campo **Giorno** e successivamente cliccando sul bottone **Lista per Nome** otterremo una tabella con i dati delle timbrature relative a quel giorno, ecco un esempio:

| Ö SVILUPPO SOFTW                                          | ARE Menù | 2       |          |       |     |      | Cambia | tema 👻 Zoom 75% 🧲 | 0        | :0 * 0        |  |
|-----------------------------------------------------------|----------|---------|----------|-------|-----|------|--------|-------------------|----------|---------------|--|
| paolo Home Cartellino Timbrature × Controllo Timbrature * |          |         |          |       |     |      |        |                   |          |               |  |
| Controllo Timbrature                                      |          |         |          |       |     |      |        |                   |          |               |  |
| Controllo Timbrature<br>Cognome ♠                         | Nome     | C.Costo | Servizio | Ora   | E/U | Term | Chiave | Causale           | Î        | Alex Disease  |  |
| CIMMINO                                                   | ANGELO   | 01      | 08       | 13:58 | E   |      |        | LAV.ORD.          | <u> </u> | Altra Ricerca |  |
| CIMMINO                                                   | ANGELO   | 01      | 08       | 20:00 | U   |      |        | LAV.ORD.          |          | Esporta File  |  |
| PIERONI                                                   | PIERO    | 01      | 08       | 07:56 | E   |      |        | LAV.ORD.          |          |               |  |
| PIERONI                                                   | PIERO    | 01      | 08       | 14:00 | U   |      |        | LAV.ORD.          |          |               |  |
| Numero Dipendenti 2                                       |          |         |          |       |     |      |        |                   |          |               |  |

utilizzando il bottone Altra ricerca si tornerà alla schermata precedente

utilizzando il bottone **Esporta File** è possibile creare un file con i dati delle timbrature di entrata e uscita di ogni dipendente30 visualizzazioni.

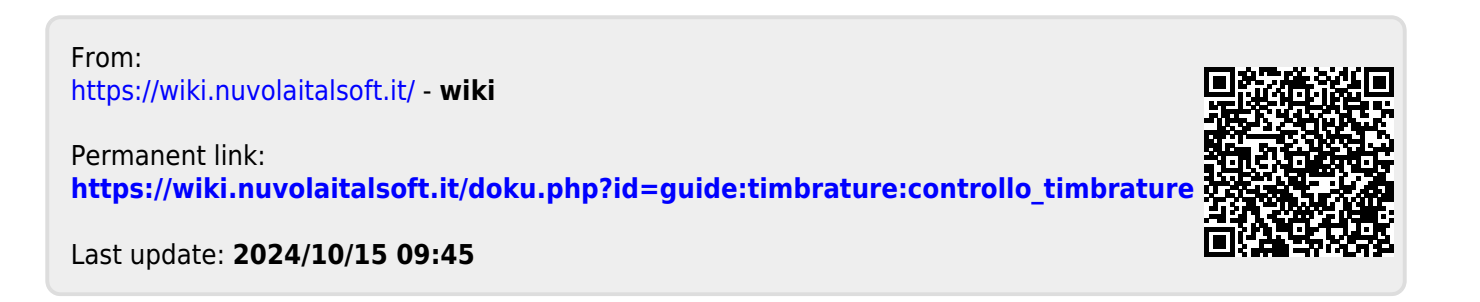